# 香港忠意保險 個人人壽保險 Gen BRAVO 用戶指南 (手機應用程式版)

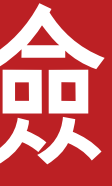

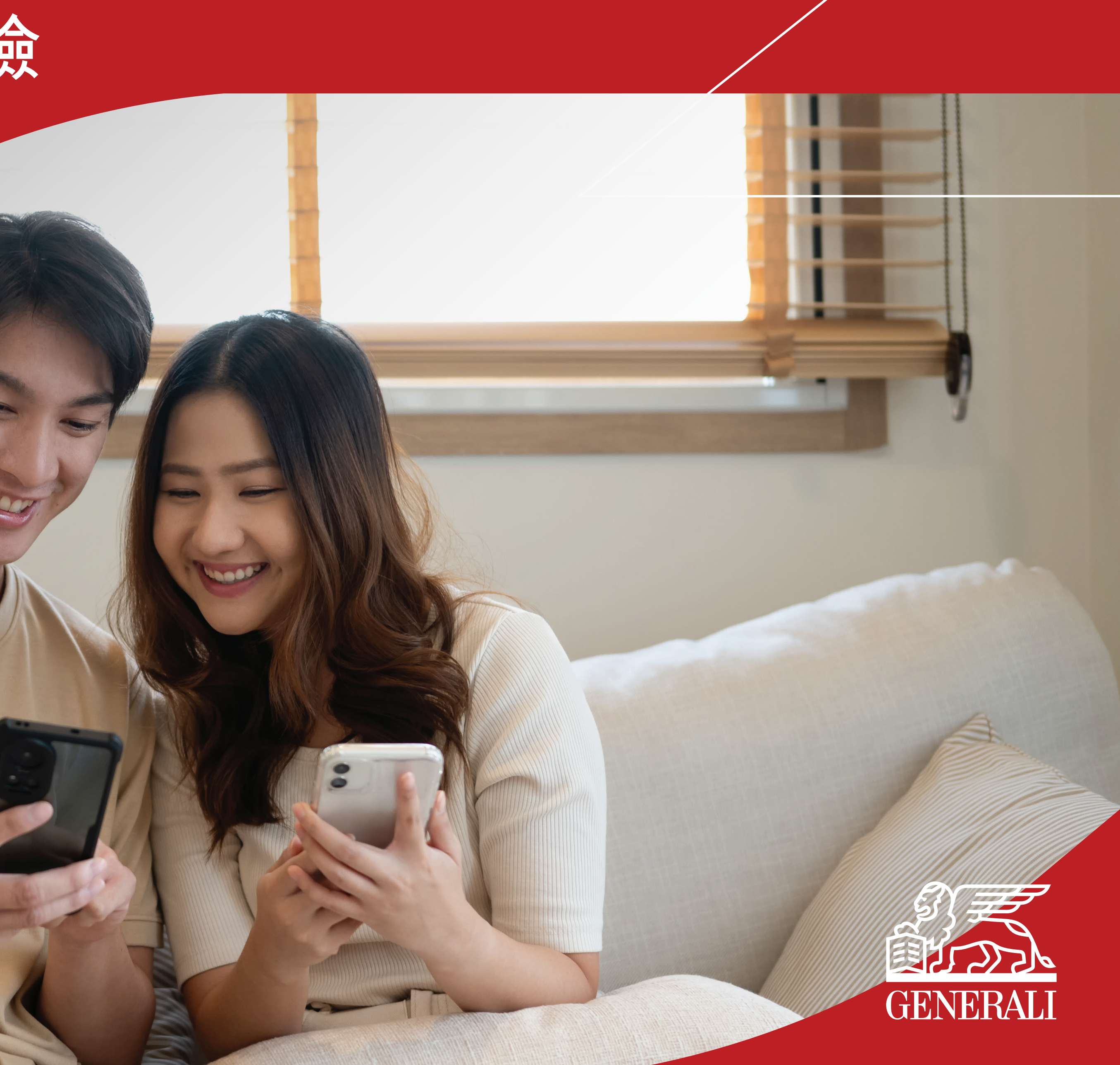

## 索償支援 索償申請客戶支援

**02** 在保單詳情頁面的索償支援部分, 點選「索償申請客戶支援」 您可於首頁上點選「索償申請客戶支援」, 01 或於畫面下方的目錄欄點選「我的保單」, 點選相關保單

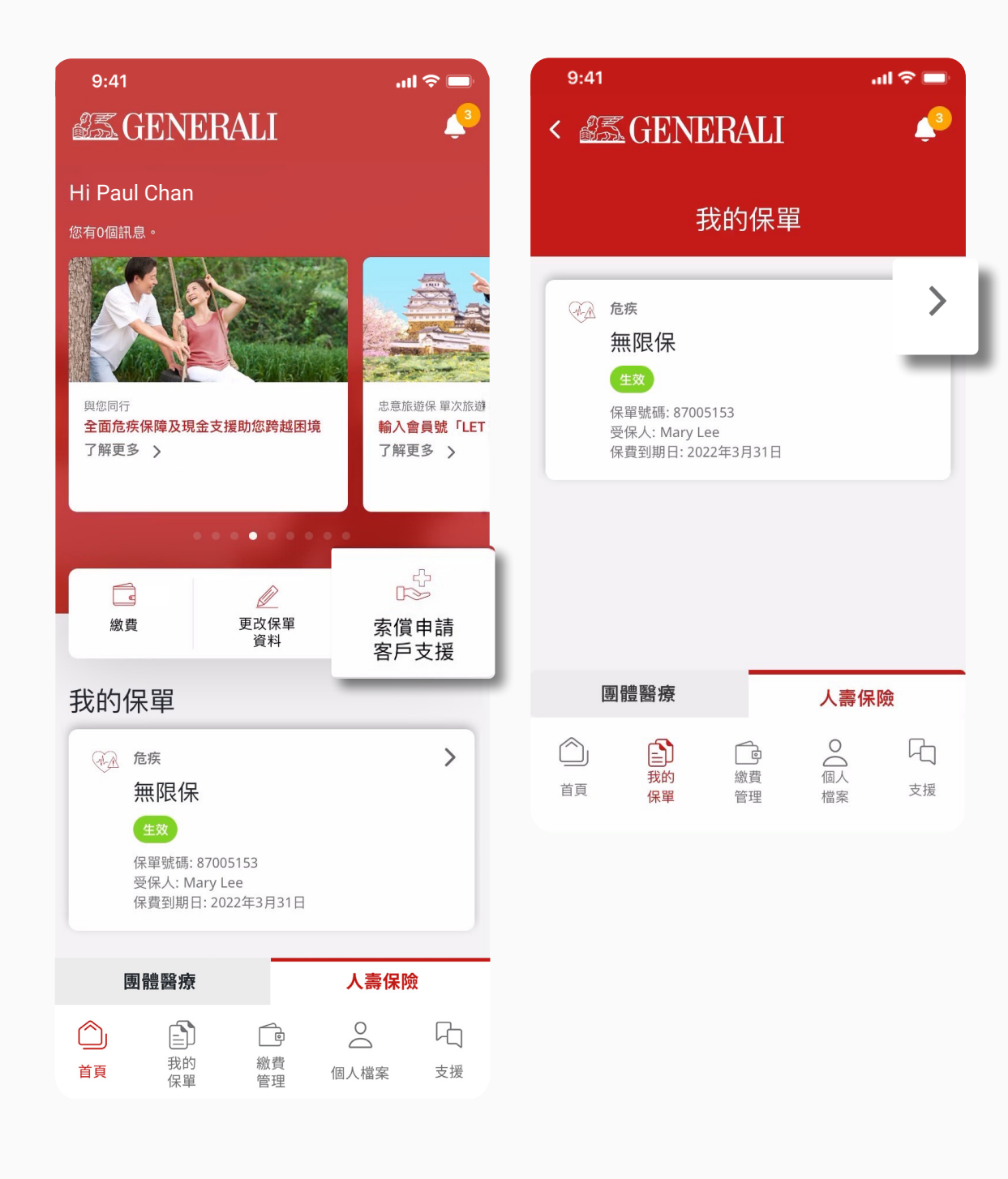

|   | 關於受益人                                           | ^ |   |
|---|-------------------------------------------------|---|---|
|   | 若保單持有人健在,則本保單的所有利益應支付<br>給保單持有人,否則歸於保單持有人的財產。   |   |   |
|   | 查看/更改受益人 >                                      |   |   |
|   |                                                 |   |   |
|   | 管理繳費                                            | ^ |   |
|   | ▲費記錄 查看所有繳費記錄                                   | > |   |
|   | 查閱/更改繳費安排     更改您的繳費方式                          | > |   |
|   |                                                 |   |   |
|   | 更改申請狀態                                          |   |   |
|   | 查看更改申請狀態                                        |   |   |
|   |                                                 |   |   |
|   | 保單通訊                                            | > |   |
| 赤 | 官官支援                                            |   |   |
|   | 索償申請客戶支援                                        |   |   |
|   |                                                 | _ | _ |
|   | 保險顧問資料                                          | ^ |   |
|   | 聯絡您的保險顧問                                        |   |   |
|   | Broker C_Convxx Insurance<br>Consultant Limited |   |   |
|   | 電郵地址                                            |   |   |
|   | eric.lee@generali.com.hk                        |   |   |
|   | 電話號碼<br>+852 103010626                          |   |   |
|   |                                                 |   |   |

### GenBRAVO 用戶指南

#### 03 輸入索償申請通知表格上的資料, 點選「提交」

....

04 表格提交後將有確認提示

| <b>前</b> 告訴我們關於您的人壽保險索償                                  |    | 9:41 🤝 🗩                                             |
|----------------------------------------------------------|----|------------------------------------------------------|
| 請提交以下表格讓我們初步了解您的情況。我們的客戶<br>團隊將盡快與您聯繫,協助您辦理正式索償申請。       | 服務 | ✔ 已提交索償通知<br>我們已收到您的索償通知並將盡快與您聯繫。                    |
| *必需填寫                                                    |    |                                                      |
| 選擇您的保單*                                                  |    | 索償申請的客戶支援                                            |
| 87005153                                                 | ×  |                                                      |
|                                                          |    | 告訴我們關於您的人壽保險索償                                       |
| 索償類型*                                                    |    | 請提交以下表格讓我們初步了解您的情況。我們的客戶服務<br>團隊將盡快與您聯繫,協助您辦理正式索償申請。 |
| 請選擇索償類別                                                  | ×  | *必需填寫                                                |
| 因由*                                                      |    | 選擇您的保單*                                              |
| 請選擇原因                                                    | ×  | 87005153 ~                                           |
| 症狀 / 意外詳情*                                               |    | 索償類型*                                                |
| 在此填寫您的資訊(最多 500 個字元)                                     |    | 請選擇索償類別                                              |
|                                                          |    |                                                      |
|                                                          |    |                                                      |
|                                                          |    | 請選擇原因                                                |
|                                                          |    | 症狀 / 意外詳情*                                           |
| 您的電話號碼*                                                  |    | 在此填寫您的資訊(最多 500 個字元)                                 |
| +852 ~電話號碼                                               |    |                                                      |
| 合適聯絡時間(香港時間)*                                            |    |                                                      |
| 請選擇一個時間段                                                 | ~  |                                                      |
| 捕杂文件                                                     |    | 您的電話號碼*                                              |
|                                                          |    | +852 軍話號碼                                            |
| 上诗                                                       |    |                                                      |
| ⊘ 已上傳附件                                                  |    | 合適聯絡時間(香港時間)*                                        |
| 我已閱讀並同意 <u>條款及私隱政策</u> ,以及 <u>收</u><br>人資料聲明中規定的個人資料的用途。 |    | 請選擇一個時間段<br>────────────────────────────────────     |
|                                                          |    | 補充文件                                                 |
|                                                          |    |                                                      |

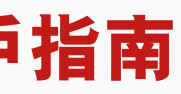

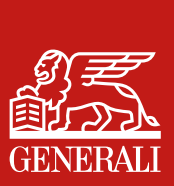

# 此用戶指南由忠意人壽(香港)有限公司及 忠意保險有限公司(香港分行)發佈

## 聯絡我們

香港太古城英皇道1111號21樓

電話 +852 3187 6187 電郵 indlife@generali.com.hk

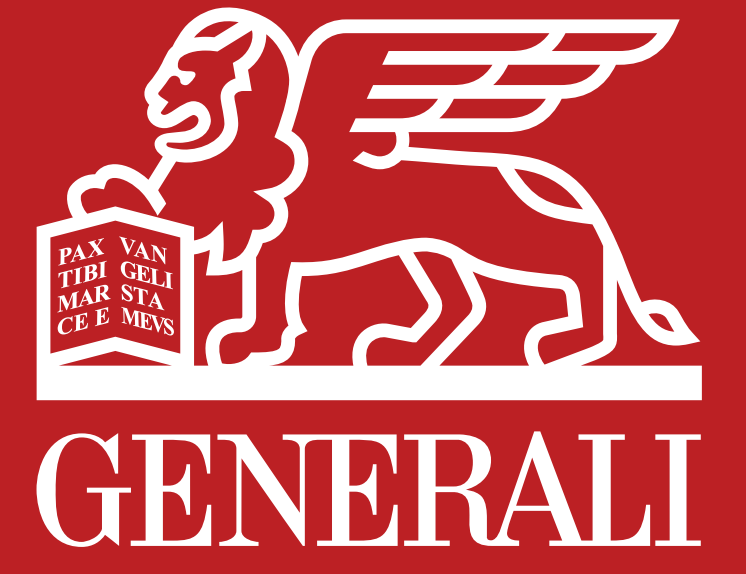